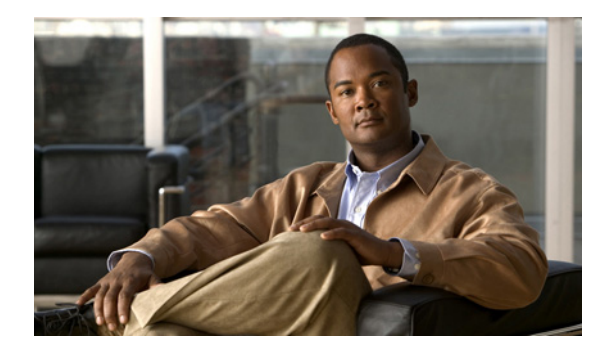

CHAPTER

# IP サービスの設定

Cisco MDS 9000 ファミリ スイッチは、イーサネットとファイバ チャネル インターフェイス間で IP ト ラフィックをルーティングできます。VSAN 間でトラフィックをルーティングするには、IP スタ ティック ルーティング機能を使用します。この機能を使用するには、VSAN をそれぞれ異なる IP サブ ネットワークに配置する必要があります。各 Cisco MDS 9000 ファミリ スイッチは、Network Management System (NMS: ネットワーク管理システム) に関する次のサービスを提供します。

- スーパーバイザモジュールの前面パネルにある帯域外イーサネットインターフェイス (mgmt0) での IP 転送
- IP over Fibre Channel (IPFC) 機能を使用した帯域内ファイバ チャネル インターフェイスでの IP 転送: IPFC はカプセル化技術を使用してファイバ チャネル上で IP フレームを伝送する手順を規 定します。IP フレームはファイバ チャネル フレームにカプセル化されるため、オーバーレイ イー サネット ネットワークを使用しなくても、ファイバ チャネル ネットワーク上で NMS 情報を伝達 できます。
- IP ルーティング (デフォルト ルーティングおよびスタティック ルーティング):外部ルータを必要としない設定の場合は、スタティック ルーティングを使用してデフォルト ルートを設定できます。

スイッチは Virtual Router Redundancy Protocol (VRRP; 仮想ルータ冗長プロトコル)機能の RFC 2338 標準に準拠します。VRRP は、冗長な代替パスをゲートウェイ スイッチに提供する、再起動可能 なアプリケーションです。

(注)

IPv6 の設定については、第8章「ギガビット イーサネット インターフェイスの IP バージョン 6 (IPv6)の設定」を参照してください。

この章の内容は、次のとおりです。

- 「トラフィック管理サービス」(P.5-2)
- •「管理インターフェイスの設定」(P.5-2)
- 「デフォルトゲートウェイ」(P.5-3)
- 「IPv4 デフォルト ネットワークの設定」(P.5-6)
- 「IPFC」 (P.5-7)
- 「IPv4 スタティック ルート」(P.5-8)
- 「オーバーレイ VSAN」 (P.5-8)
- 「複数の VSAN の設定」(P.5-10)
- 「仮想ルータ冗長プロトコル」(P.5-11)

- 「DNS サーバの設定」(P.5-15)
- 「デフォルト設定」(P.5-15)

## トラフィック管理サービス

図 5-1

帯域内オプションは RFC 2625 標準に準拠し、これに従います。ファイバ チャネル インターフェイス 上で IP プロトコルが稼動する NMS ホストは、IPFC 機能を使用してスイッチにアクセスできます。 NMS にファイバ チャネル HBA がない場合でも、いずれかのスイッチをファブリックへのアクセス ポ イントとして使用して、帯域内管理を実行できます(図 5-1 を参照してください)。

コンソール IPアドレス IP **影域外管理** 接続 ネットワー 172.16.1.1 **サブネットワ-**Telnet または CLI SSH スイッチ2 1007p-DNSサーバ mgmt 0 GUI (IP アドレス: 172.16.1.2) SNMP 管理 LAN 79936 帯両内 (イーサネット接続)

スイッチへのアクセスの管理

## 管理インターフェイスの設定

スイッチ上の管理インターフェイスでは、同時に複数の Telnet または SNMP セッションが利用できま す。スイッチは、管理インターフェイスを介してリモートで設定できますが、スイッチにアクセスでき るようにするには、まず IP バージョン 4 (IPv4) パラメータ (IP アドレス、サブネット マスク)また は IP バージョン 6 (IPv6) アドレスおよびプレフィクス長を設定する必要があります。IPv6 アドレス の設定については、第8章「ギガビット イーサネット インターフェイスの IP バージョン 6 (IPv6)の 設定」を参照してください。

ディレクタ クラスのスイッチでは、1 つの IP アドレスを使用してスイッチを管理します。アクティブ なスーパーバイザ モジュールの管理 (mgmt0) インターフェイスはこの IP アドレスを使用します。ス タンバイ スーパーバイザ モジュール上の mgmt0 インターフェイスは、非アクティブなままで、スイッ チオーバーが発生するまでアクセスできません。スイッチオーバーが行われると、スタンバイ スー パーバイザ モジュール上の mgmt0 インターフェイスがアクティブになり、アクティブであったスー パーバイザ モジュールと同じ IP アドレスを引き継ぎます。 MDS 管理イーサネット インターフェイスが接続されるイーサネット スイッチのポートは、スイッチ ポートではなく、ホスト ポート (アクセス ポートとも呼ばれます) として設定します。(イーサネット スイッチ上の) そのポートのスパニング ツリー設定はディセーブルにしてください。このようにする ことで、イネーブルの場合にイーサネット スイッチが実行するイーサネット スパニング ツリー処理の 遅延による MDS 管理ポートの遅延を避けることができます。シスコ イーサネット スイッチで、Cisco IOS の switchport host コマンドまたは Catalyst OS の set port host コマンドのいずれかを使用します。 イーサネット スイッチの設定ガイドを参照してください。

(注)

手動による管理インターフェイスの設定を始める前に、スイッチの IP アドレスと IP サブネット マス クを取得します。また、コンソール ケーブルがコンソール ポートに接続されていることを確認します。

Device Manager を使用して IPv6 用に mgmt0 イーサネット インターフェイスを設定する手順は、次の とおりです。

- **ステップ1** [Interface] > [Mgmt] > [Mgmt0] を選択します。
- **ステップ 2** 説明を入力します。
- ステップ3 インターフェイスの管理状態を選択します。
- ステップ 4 [CDP] チェックボックスをオンにして、CDP をイネーブルにします。
- **ステップ5** IP アドレス マスクを入力します。
- **ステップ6** [Apply] をクリックして、変更を適用します。

# デフォルト ゲートウェイ

Cisco MDS 9000 ファミリ スイッチで、デフォルト ゲートウェイ IPv4 アドレスを設定できます。

ここで説明する内容は、次のとおりです。

- 「デフォルトゲートウェイの概要」(P.5-3)
- 「デフォルトゲートウェイの設定」(P.5-4)

### デフォルト ゲートウェイの概要

デフォルト ゲートウェイ IPv4 アドレスを設定する場合は、IPv4 スタティック ルーティング属性(IP デフォルト ネットワーク、送信先プレフィクス、送信先マスク、およびネクスト ホップ アドレス)も 使用する必要があります。

トン

ト スタティック ルートの IP 転送およびデフォルト ネットワークの詳細を設定する場合は、デフォルト ゲートウェイがイネーブルであるか、またはディセーブルであるかに関係なく、これらの IPv4 アドレ スが使用されます。これらの IP アドレスが設定されているにもかかわらず、使用できない場合、ス イッチは代わりにデフォルト ゲートウェイ IP アドレスを使用します(デフォルト ゲートウェイ IP ア ドレスが設定されている場合)。スイッチのすべてのエントリに IP アドレスが設定されていることを確 認してください。

<sup>&</sup>lt;u>》</u> (注)

## デフォルト ゲートウェイの設定

Device Manager を使用して IP ルートを設定する手順は、次のとおりです。

- **ステップ1** [Switches] > [Interfaces] > [Management] を選択して、[Physical Attributes] ペインで [IP] を選択します。
- **ステップ 2** [Information] ペインで [Route] タブをクリックします。

図 5-2 に示すように、各 IP ルートのスイッチ名、宛先、マスク、ゲートウェイ、メトリック、イン ターフェイス、およびアクティブ ステータスを示す [IP Route] ウィンドウが表示されます。

#### 図 5-2 複数のスイッチの IP ルート

| Information         |                           |                      |         |           |          | 1                 | <del>р</del> |
|---------------------|---------------------------|----------------------|---------|-----------|----------|-------------------|--------------|
| 🍯 🛞 📲 🖿 💕           | I 📫 🕽 🚜 🔒 🤤 🖉             | /SAN/Fabric_sw172-22 | -46-220 | )/Switche | s/Interi | faces/Management, | /IP          |
| Forwarding Ro       | oute                      |                      |         |           |          |                   |              |
| Switch De           | estination, Mask, Gateway |                      | Metric  | Interface | Active   |                   |              |
| sw172-22-46-221 def | ault, 0, 172.22.46.1      |                      | 1       | mgmt0     | true     |                   | ^            |
| sw172-22-46-182 def | ault, 0, 172.22.46.1      |                      | 0       | mgmt0     | true     |                   |              |
| sw172-22-46-224 def | ault, 0, 172.22.46.1      |                      | 0       | mgmt0     | true     |                   |              |
| sw172-22-47-167 def | ault, 0, 172.22.46.1      |                      | 0       | mgmt0     | true     |                   |              |
| sw172-22-47-132 def | ault, 0, 172.22.46.1      |                      | 0       | mgmt0     | true     |                   |              |
| sw172-22-46-222 def | ault, 0, 172.22.46.1      |                      | 0       | mgmt0     | true     |                   |              |
| sw172-22-46-225 def | ault, 0, 172.22.46.1      |                      | 0       | mgmt0     | true     |                   |              |
| sw172-22-46-223 def | ault, 0, 172.22.46.1      |                      | 1       | mgmt0     | true     |                   |              |
| sw172-22-46-174 def | ault, 0, 172.22.46.1      |                      | 1       | mgmt0     | true     |                   |              |
| sw172-22-47-133 def | ault, 0, 172.22.46.1      |                      | 0       | mgmt0     | true     |                   |              |
| sw172-22-46-233 def | ault, 0, 172.22.46.1      |                      | 0       | mamt0     | true     |                   | Y            |

ステップ3 [Create Row] アイコンをクリックして、新しい IP ルートを追加します。

図 5-3 のようなダイアログボックスが表示されます。

#### 図 5-3 [User-Defined Command] ダイアログボックス

| SAN/Fabric_sw-dc4-i-151/Switches/Interfac 🔀 |              |  |  |
|---------------------------------------------|--------------|--|--|
| Switch:                                     | sw-dc4-i-151 |  |  |
| RouteDest:                                  | 10.1.1.0     |  |  |
| Mask:                                       | 24           |  |  |
| Gateway:                                    | 10.1.1.2     |  |  |
| Metric:                                     | 1 032766     |  |  |
| Interface:                                  | cpp1/1/1     |  |  |
|                                             | Create Close |  |  |
| Success.                                    |              |  |  |

- ステップ4 このウィンドウのフィールドに入力します。
  - [Switch] フィールドにスイッチ名を入力します。
  - [Routedest] および [Mask] フィールドに宛先ネットワーク ID およびサブネット マスクを入力し、 スタティック ルートを設定します。
  - [Gateway] フィールドにシード スイッチの IP アドレスを入力し、デフォルト ゲートウェイを設定 します。
  - [Metric] および [Interface] フィールドを設定します。

(注)

Cisco NX-OS リリース 4.2(1) 以降の場合、新しい IP ルートを作成するときに CPP インターフェイス を選択することもできます。

■ Cisco Fabric Manager IP サービス コンフィギュレーション ガイド

**ステップ 5** [Create] アイコンをクリックします。

Device Manager を使用して IP ルートの設定またはデフォルト ゲートウェイの識別を行う手順は、次のとおりです。

**ステップ1** [IP] > [Routes] を選択します。

[IP Routes] ウィンドウが表示されます。

**ステップ 2** [Create] をクリックして、スイッチの新しい IP ルートを作成、またはデフォルト ゲートウェイを識別します。

図 5-4 のようなダイアログボックスが表示されます。

#### 図 5-4 [User-Defined Command] ダイアログボックス

| 🗣 sw172-22-46-174 - Cr 🔀 |              |  |  |  |
|--------------------------|--------------|--|--|--|
|                          |              |  |  |  |
| Dest:                    |              |  |  |  |
| Mask:                    | 24           |  |  |  |
| Gateway:                 |              |  |  |  |
| Metric:                  | 1 032766     |  |  |  |
| Interface:               |              |  |  |  |
| ۵                        | Create Close |  |  |  |

- **ステップ3** このウィンドウのフィールドに入力します。
  - [Switch] フィールドにスイッチ名を入力します。
  - [Routedest] および [Mask] フィールドに宛先ネットワーク ID およびサブネット マスクを入力し、 スタティック ルートを設定します。
  - [Gateway] フィールドにシード スイッチの IP アドレスを入力し、デフォルト ゲートウェイを設定 します。
  - [Metric] および [Interface] フィールドを設定します。

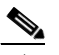

(注) Cisco NX-OS リリース 4.2(1) 以降の場合、新しい IP ルートを作成するときに CPP インター フェイスを選択することもできます。

CPP インターフェイスを選択した場合、スイッチは、入力 CPP により割り当てられる IP アドレスおよ びマスクを使用して IP ルート プレフィクスを生成します。

**ステップ 4** [Create] をクリックして IP ルートを追加します。 新しい IP ルートが作成されます(図 5-5 を参照してください)。

| 🗣 sw-dc4-i-151 - IP Routes 🔀                       |        |           |        |
|----------------------------------------------------|--------|-----------|--------|
| 🔲 Routing Enabled 🛛 📴 🛸 🕽                          | 3      |           |        |
| Destination, Mask, Gateway                         | Metric | Interface | Active |
| default, 0, 172.28.125.1                           | 0      | mgmtO     | true   |
| 172.28.124.0, 23, 172.28.125.151                   | 0      | mgmtO     | true   |
| 10.1.1.0, 24, 10.1.1.1                             | 0      | cpp1/1/1  | true   |
| Create Delete Apply Refresh Help Close<br>3 row(s) |        |           |        |

#### 図 5-5 [IP Routes] ウィンドウ

### <u>》</u> (注)

スイッチにより生成される CPP インターフェイスの IP ルートを削除することはできません。CPP イン ターフェイスの IP ルートを削除しようとすると、SNMP により次に示すエラー メッセージが表示され ます。

ip: route type not supported.

# IPv4 デフォルト ネットワークの設定

**IPv4** デフォルト ネットワーク アドレスが割り当てられている場合、スイッチはこのネットワークへの ルートを最終的なルートと見なします。**IPv4** デフォルト ネットワーク アドレスを使用できない場合 は、**IPv4** デフォルト ゲートウェイ アドレスが使用されます。**IPv4** デフォルト ネットワーク アドレス が設定された各ネットワークのルートは、デフォルト ルート候補としてフラグが設定されます(ルー トが使用可能な場合)。

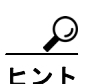

スタティック ルートの IP 転送およびデフォルト ネットワークの詳細を設定する場合は、デフォルト ゲートウェイがイネーブルであるか、またはディセーブルであるかに関係なく、これらの IPv4 アドレ スが使用されます。これらの IPv4 アドレスが設定されているにもかかわらず、使用できない場合、ス イッチは代わりにデフォルト ゲートウェイ IPv4 アドレスを使用します(デフォルト ゲートウェイ IP アドレスが設定されている場合)。IPv4 を使用している場合は、必ず、すべてのエントリに IPv4 アド レスを設定してください。

イーサネット インターフェイスが設定されている場合、スイッチは IP ネットワークのゲートウェイ ルータを指していなければなりません。ホストはゲートウェイ スイッチを使用して、ゲートウェイに アクセスします。このゲートウェイ スイッチは、デフォルト ゲートウェイとして設定されます。ゲー トウェイ スイッチと同じ VSAN に接続されたファブリック内のこのほかのスイッチも、ゲートウェイ スイッチを通して接続できます。この VSAN に接続されたすべてのインターフェイスに、ゲートウェ イ スイッチの VSAN IPv4 アドレスを設定する必要があります (図 5-6 を参照してください)。

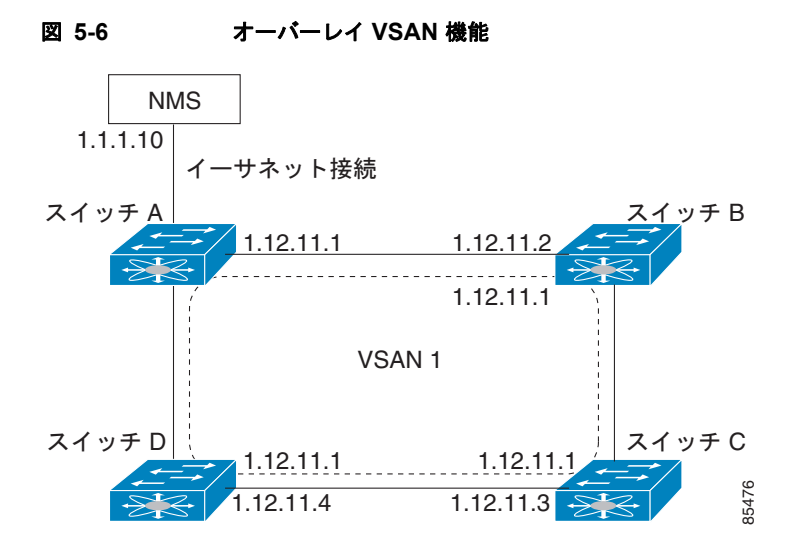

図 5-1 で、スイッチ A の IPv4 アドレスは 1.12.11.1、スイッチ B の IPv4 アドレスは 1.12.11.2、ス イッチ C の IPv4 アドレスは 1.12.11.3、スイッチ D の IPv4 アドレスは 1.12.11.4 です。スイッチ A は イーサネット接続されたゲートウェイ スイッチです。NMS は IPv4 アドレス 1.1.1.10 を使用して、 ゲートウェイ スイッチに接続しています。オーバーレイされた VSAN 1 内の任意のスイッチに転送さ れるフレームは、ゲートウェイ スイッチを通してルーティングされます。他のスイッチにゲートウェ イ スイッチの IPv4 アドレス (1.12.11.1) を設定すると、ゲートウェイ スイッチはフレームを目的の 送信先に転送できるようになります。同様に、VSAN 内の非ゲートウェイ スイッチからイーサネット 環境にフレームを転送する場合も、ゲートウェイ スイッチを通してフレームがルーティングされます。

転送がディセーブル(デフォルト)である場合、IP フレームはインターフェイス間で送信されません。 このような場合、ソフトウェアは帯域内オプション(ファイバ チャネル トラフィックの場合)および mgmt0 オプション(イーサネット トラフィックの場合)を使用して、2 つのスイッチ間でローカルに IP ルーティングを実行します。

VSAN 作成時に、VSAN インターフェイスは自動作成されません。インターフェイスは手動で作成す る必要があります。

# **IPFC**

**IPFC**は、ファイバ チャネル インターフェイス経由の **IP** 転送または(ギガビット イーサネット mgmt 0 インターフェイスを使用した帯域外でなく)帯域内スイッチ管理を提供します。**IPFC** を使用すると、 カプセル化を使用してファイバ チャネル経由で **IP** フレームを伝送するように指定できます。**IP** フレー ムはファイバ チャネル フレームにカプセル化されるため、オーバーレイ イーサネット ネットワークを 使用しなくても、ファイバ チャネル ネットワーク上で **NMS** 情報を伝達できます。

VSAN インターフェイスを作成すると、その VSAN の IP アドレスを指定できます。IPv4 アドレスまたは IPv6 アドレスを指定できます。

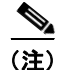

Cisco MDS 9000 ファミリ スイッチで IPv6 を設定する方法については、第8章「ギガビット イーサ ネット インターフェイスの IP バージョン 6 (IPv6)の設定」を参照してください。

### IPFC 設定時の注意事項

IPFC を設定する場合は、次の注意事項に従ってください。

- 1. 必要な場合、帯域内管理に使用する VSAN を作成します。
- 2. VSAN インターフェイスの IPv4 アドレスとサブネット マスクを設定します。
- 3. IPv4 ルーティングをイネーブルにします。
- 4. 接続を確認します。

# IPv4 スタティック ルート

ネットワーク構成で外部ルータが必要でない場合は、MDS スイッチに IPv4 スタティック ルーティン グを設定できます。

(注)

IPv6 スタティック ルーティングを設定する手順については、第8章「ギガビット イーサネット イン ターフェイスの IP バージョン 6 (IPv6) の設定」を参照してください。

スタティック ルーティングは、スイッチに IPv4 ルートを設定するメカニズムです。複数のスタティック ルートを設定できます。

VSAN に複数の出力点が存在する場合は、適切なゲートウェイ スイッチにトラフィックが転送される ように、スタティック ルートを設定します。帯域外管理インターフェイスとデフォルト VSAN 間、ま たは直接接続された VSAN 間のゲートウェイ スイッチでは、IPv4 ルーティングはデフォルトでディ セーブルです。

# オーバーレイ VSAN

ここでは、オーバーレイ VSAN およびオーバーレイ VSAN の設定方法について説明します。

ここで説明する内容は、次のとおりです。

- 「オーバーレイ VSAN の概要」(P.5-8)
- 「オーバーレイ VSAN の設定」(P.5-9)

## オーバーレイ VSAN の概要

VSAN では、個別のファブリック サービス インスタンスを実行する複数の論理 SAN を 1 つの大規模 な物理ネットワーク上でオーバーレイすることにより、より大規模な SAN を構成できます。このよう なファブリック サービスの分離によって、ファブリックの再構成やエラー状態が個々の VSAN 内に限 定されるため、ネットワークの安定性が向上します。また、物理的に分離された SAN と同じように、 各 VSAN を隔離することができます。トラフィックが VSAN 境界を通過したり、デバイスが複数の VSAN に属したりすることはできません。VSAN ごとにファブリック サービスのインスタンスが個別 に実行されるため、各 VSAN には独自のゾーン サーバが設定され、VSAN 機能を使用しなくても SAN とまったく同じ方法でゾーンを設定できます。

■ Cisco Fabric Manager IP サービス コンフィギュレーション ガイド

## オーバーレイ VSAN の設定

オーバーレイ VSAN を設定する手順は、次のとおりです。

- ステップ1 ファブリック内のすべてのスイッチの VSAN データベースに、VSAN を追加します。
- ステップ2 ファブリック内のすべてのスイッチに VSAN 用の VSAN インターフェイスを作成します。VSAN に属 するすべての VSAN インターフェイスに、同じサブネットに属する IP アドレスが設定されます。IP 側 に IPFC クラウドへのルートを作成します。
- **ステップ3** ファイバ チャネル ファブリック内のスイッチごとに、NMS アクセスを提供するスイッチを指すデフォルトルートを設定します。
- **ステップ 4** NMS を指すスイッチに、デフォルト ゲートウェイ(ルート)と IPv4 アドレスを設定します(図 5-7 を参照してください)。

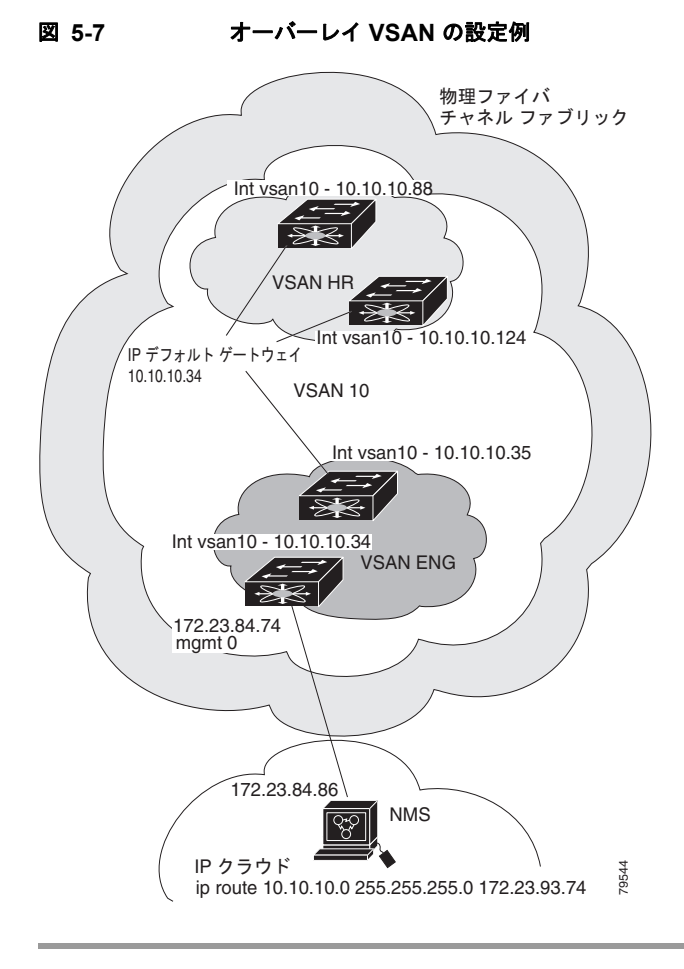

# 複数の VSAN の設定

複数の VSAN を使用して、管理ネットワークを複数のサブネットに分割することができます。アク ティブ インターフェイスは、イネーブルにする VSAN インターフェイスのスイッチ上に存在している 必要があります。

複数の VSAN を設定する手順は、次のとおりです。

- ステップ1 ファブリック内の任意のスイッチの VSAN データベースに、VSAN を追加します。
- ステップ2 ファブリック内の任意のスイッチに、該当する VSAN 用の VSAN インターフェイスを作成します。
- ステップ3 対応する VSAN と同じサブネットの各 VSAN インターフェイスに、IP アドレスを割り当てます。
- **ステップ4** ファイバ チャネル スイッチおよび IP クラウド上で複数のスタティック ルートを定義します(図 5-8 を 参照してください)。

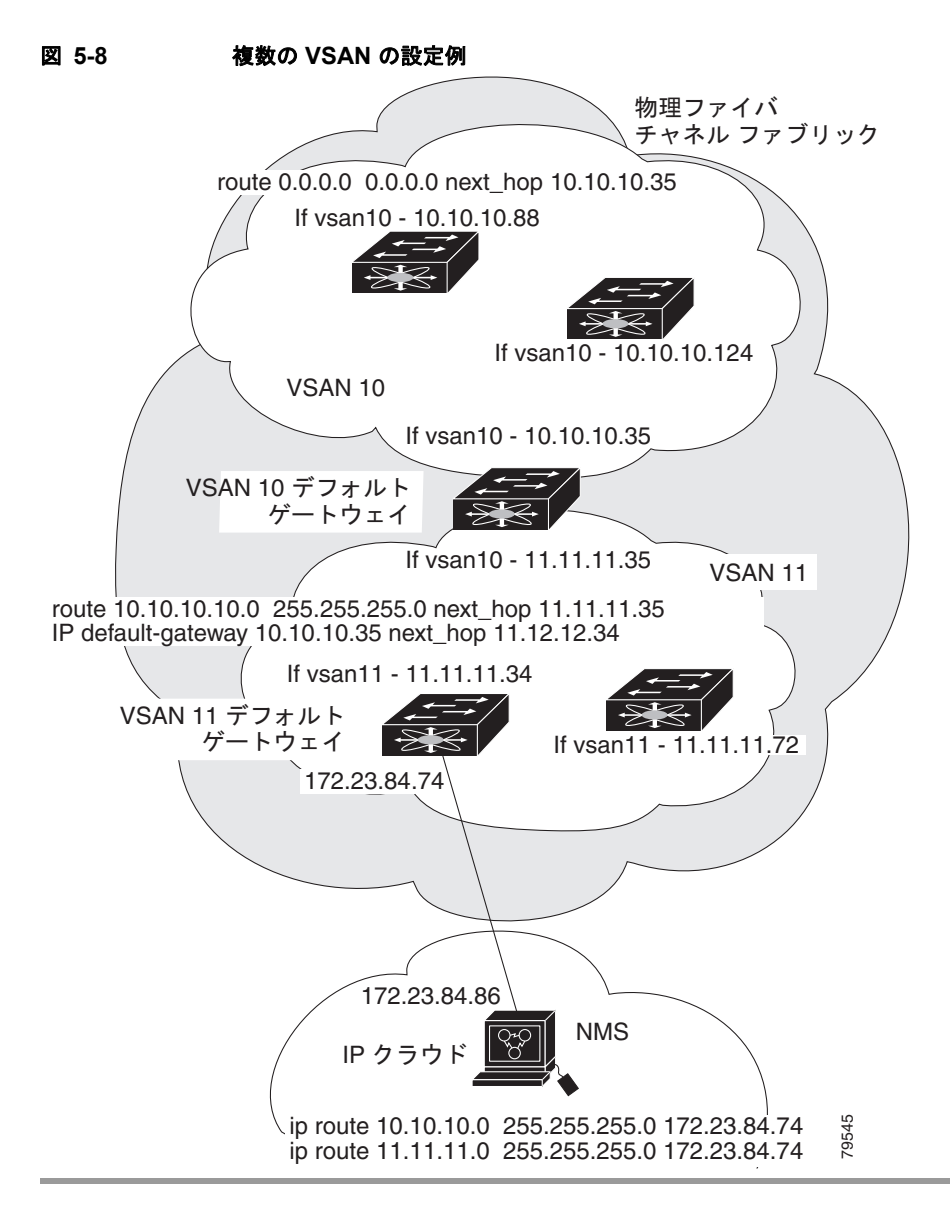

## 仮想ルータ冗長プロトコル

Cisco MDS 9000 ファミリ スイッチは、仮想ルータ冗長プロトコル (VRRP) 機能の RFC 2338 標準に 準拠しています。ここでは、VRRP 機能について詳細に説明します。

ここで説明する内容は、次のとおりです。

- 「VRRP の概要」(P.5-11)
- 「VRRP の設定」(P.5-13)

### VRRP の概要

VRRP を使用すると、NMS に接続されているゲートウェイ スイッチへの冗長な代替パスが確立されま す。VRRP には次の特性および利点があります。

- VRRP は再起動可能なアプリケーションです。
- VRRPマスターに障害が発生すると、アドバタイズが3回行われるまでの間に、VRRPバックアップが処理を引き継ぎます。
- VRRP over Ethernet、VRRP over VSAN、およびファイバチャネルの機能は、RFC 2338 および draft-ietf-vrrp-ipv6の定義に従って実装されます。
- Virtual Router (VR; 仮想ルータ) は一意の仮想ルータ IP、仮想ルータ MAC、および VR ID に よって、各 VSAN、およびイーサネット インターフェイスにマッピングされます。
- 別の仮想ルータ IP マッピングを使用することにより、VR ID を複数の VSAN で再利用することが できます。
- IPv4 および IPv6 の両方がサポートされています。
- 管理インターフェイス(mgmt 0)は仮想ルータグループを1つだけサポートしています。他のすべてのインターフェイスは、IPv4とIPv6を合わせて、最大7つの仮想ルータグループをサポートしています。各 VSANには最大で255個の仮想ルータグループを割り当てることができます。
- VRRP セキュリティには、認証なし、単純なテキスト認証、および MD5 認証の 3 つのオプション があります。

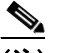

(注) IPv6 を使用している場合は、インターフェイスに IPv6 アドレスを設定するか、またはイン ターフェイスで IPv6 をイネーブルにする必要があります。IPv6 の詳細については、第8章 「ギガビット イーサネット インターフェイスの IP バージョン 6 (IPv6)の設定」を参照してく ださい。

図 5-9 で、スイッチ A は VRRP マスター スイッチ、スイッチ B は VRRP バックアップ スイッチです。 両方のスイッチに、IP アドレスと VRRP のマッピングが設定されています。その他のスイッチでは、 スイッチ A がデフォルト ゲートウェイとして設定されます。スイッチ A に障害が発生すると、スイッ チ B が自動的にマスターになり、ゲートウェイ機能を引き継ぐため、他のスイッチのルーティング設 定を変更する必要はありません。

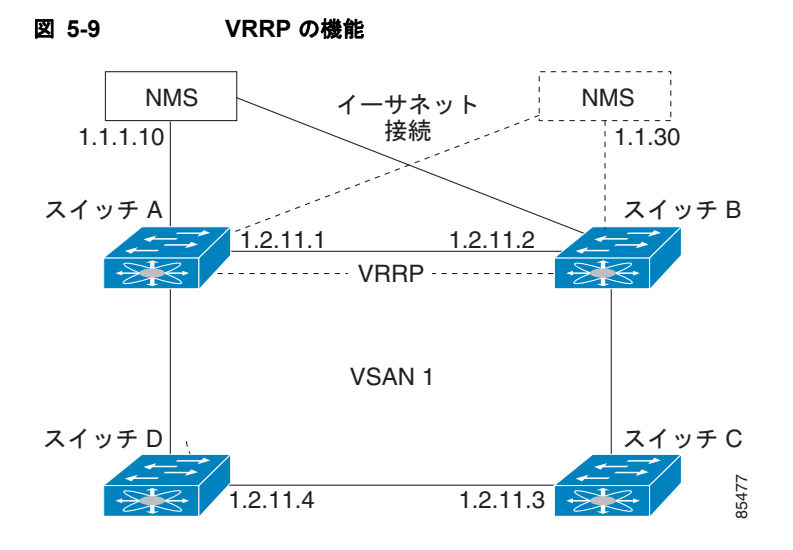

図 5-10 のファブリック例では、複数のインターフェイス タイプにまたがる仮想ルータを設定できない ため、2 つの仮想ルータ グループ(VR1 および VR2)が存在します。スイッチ1 とスイッチ2 の両 方で、イーサネット インターフェイスは VR1 内に、FC インターフェイスは VR2 内にあります。各 仮想ルータは、VSAN インターフェイスおよび VR ID によって一意に識別されます。

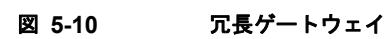

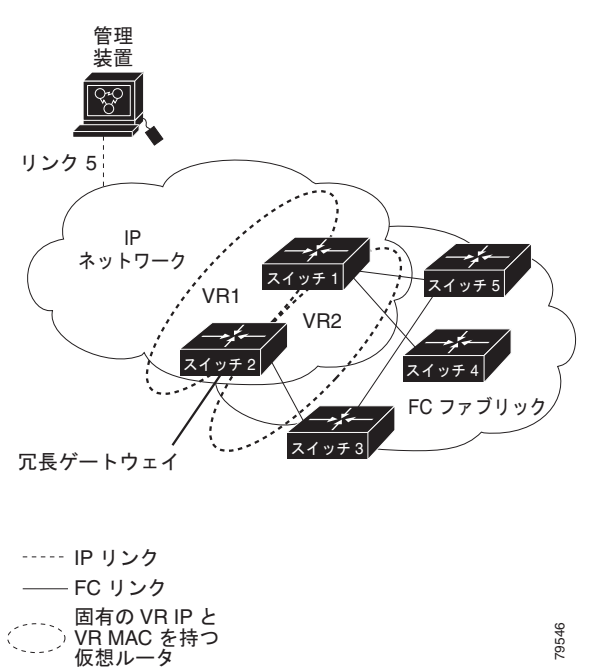

### VRRP の設定

ここでは VRRP を設定する方法について説明します。ここで説明する内容は、次のとおりです。

- 「仮想ルータの追加および削除」(P.5-13)
- 「仮想ルータの起動」(P.5-13)
- 「仮想ルータ IP アドレスの追加」(P.5-13)
- 「仮想ルータのプライオリティの設定」(P.5-14)
- 「アドバタイズ パケットのタイム インターバルの設定」(P.5-14)
- 「プライオリティのプリエンプトの設定またはイネーブル化」(P.5-14)
- 「仮想ルータの認証の設定」(P.5-14)
- 「インターフェイスのステート追跡に基づいたプライオリティ」(P.5-15)

#### 仮想ルータの追加および削除

すべての VRRP の設定は、VRRP が稼動するファブリック内のスイッチ間で複製する必要があります。

(注)

ギガビット イーサネット ポートに設定できる VRRP グループの総数は、メイン インターフェイスとサ ブインターフェイスを合わせて、7 グループまでです。この制限は、IPv4 グループおよび IPv6 グルー プの両方に適用されます。

#### 仮想ルータの起動

デフォルトで、仮想ルータは常にディセーブルです。VRRP を設定できるのは、この状態がイネーブルの場合だけです。VR をイネーブルにする前に、少なくとも1つの IP アドレス(IPv4 または IPv6)を設定してください。

### 仮想ルータ IP アドレスの追加

仮想ルータには、1 つの仮想ルータ IP アドレスを設定できます。設定された IP アドレスがインター フェイス IP アドレスと同じである場合、このスイッチは自動的に IP アドレスを所有します。IPv4 ア ドレスまたは IPv6 アドレスのいずれかを設定できます。

VRRP 仕様に従うと、仮想ルータはパケットを転送するネクスト ホップ ルータであるため、マスター VRRP ルータは仮想ルータの IP アドレスへ送信されたパケットを削除します。ただし、MDS スイッ チでは、アプリケーションが、仮想ルータの IP アドレスへ送信されたパケットを受け付け、アプリ ケーションへ配信することを要求する場合があります。仮想ルータ IPv4 アドレスの secondary オプ ションを使用すると、VRRP ルータは、マスターである場合、これらのパケットを受け入れます。

Device Manager で仮想ルータの IP アドレスを管理する場合は、次の手順を実行します。

ステップ1 [IP] > [VRRP] を選択します。[VRRP] ダイアログボックスに [Operations] タブが表示されます。

**ステップ 2** [VRRP] ダイアログボックスの [IP Addresses] タブをクリックします。

- **ステップ3**新しい VRRP エントリを作成するには、[Create] をクリックします。[Create VRRP IP Addresses] ウィ ンドウが表示されます。
- **ステップ 4** このウィンドウのフィールドに入力し、新しい VRRP IP アドレスを作成して、[OK] または [Apply] を クリックします。

#### 仮想ルータのプライオリティの設定

仮想ルータのプライオリティには、1~254を割り当てることができます。1 が最低プライオリティ、254 が最高プライオリティです。セカンダリ IP アドレスを持つスイッチのデフォルト値は 100、プラ イマリ IP アドレスを持つスイッチのデフォルト値は 255 です。

### アドバタイズ パケットのタイム インターバルの設定

IPv4 を使用するインターフェイスでは、アドバタイズ パケットのタイム インターバルの有効範囲は、 1 ~ 255 秒です。デフォルト値は1 秒です。スイッチにプライマリ IP アドレスが設定されている場合 は、この期間を指定する必要があります。

### プライオリティのプリエンプトの設定またはイネーブル化

プライオリティが高いバックアップ仮想ルータが、プライオリティの低いマスター仮想ルータをプリエ ンプトできるようにします。

(注)

仮想 IP アドレスがインターフェイスの IP アドレスでもある場合、プリエンプトは暗黙的に適用されます。

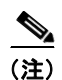

VRRP のプリエンプトは、IP ストレージのギガビット イーサネット インターフェイスではサポートされません。

#### 仮想ルータの認証の設定

VRRP セキュリティには、単純なテキスト認証、MD5 認証、および認証なしの 3 つのオプションがあります。

- 単純なテキスト認証の場合は、同じ仮想ルータに参加するすべてのスイッチで、1~8文字の一意のパスワードを使用します。このパスワードは、他のセキュリティパスワードと異なるものに設定する必要があります。
- MD5 認証の場合は、同じ仮想ルータに参加するすべてのスイッチで、16 文字の一意の鍵を使用します。この秘密鍵は、同じ仮想ルータ内のすべてのスイッチで共有されます。
- デフォルトのオプションは、認証なしです。

VRRP サブモードで認証オプションを使用して鍵を設定したり、コンフィギュレーション ファイルを 使用して鍵を配布したりすることができます。このオプションで割り当てられた Security Parameter Index (SPI; セキュリティ パラメータ インデックス) 設定は、VSAN ごとに一意でなければなりませ ん。

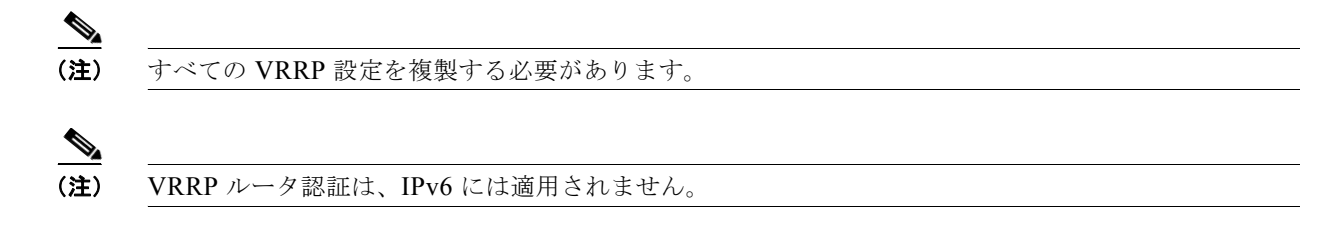

### インターフェイスのステート追跡に基づいたプライオリティ

インターフェイスのステート追跡機能では、スイッチ内の他のインターフェイスのステートに基づい て、仮想ルータのプライオリティが変更されます。追跡対象のインターフェイスがダウンすると、プラ イオリティは仮想ルータのプライオリティ値に戻ります(「仮想ルータのプライオリティの設定」 (P.5-14)を参照してください)。追跡対象のインターフェイスが起動すると、仮想ルータのプライオリ ティはインターフェイスのステート追跡機能の値に戻ります。指定された VSAN インターフェイスま たは管理インターフェイス (mgmt 0) のいずれかのステートを追跡できます。インターフェイスのス テート追跡機能は、デフォルトではディセーブルです。

(注)

インターフェイス追跡機能を使用するには、インターフェイスでプリエンプトをイネーブルにする必要 があります。「プライオリティのプリエンプトの設定またはイネーブル化」(P.5-14)を参照してください。

## DNS サーバの設定

スイッチ上の DNS クライアントは DNS サーバと通信して、IP アドレスとネーム サーバを対応付けます。

DNS サーバは、次のいずれかの場合、2回試行された後に削除されることがあります。

- IP アドレスまたはスイッチ名が正しく設定されていない
- 外的要因により(制御不可能な理由により) DNS サーバに到達できない

(注)

Telnet ホストにアクセスするときに、(何らかの理由により) DNS サーバに到達できない場合、スイッ チ ログイン プロンプトが表示されるまでの期間が長くなることがあります。この場合は、DNS サーバ が正しく設定されていて、到達可能であるかを確認してください。

# デフォルト設定

表 5-1 に、DNS 機能のデフォルト設定を示します。

#### 表 5-1 DNS のデフォルト設定

| パラメータ       | デフォルト  |  |
|-------------|--------|--|
| ドメイン ルックアップ | ディセーブル |  |
| ドメイン名       | ディセーブル |  |
| ドメイン        | なし     |  |

#### 表 5-1 DNS のデフォルト設定 (続き)

| パラメータ      | デフォルト |
|------------|-------|
| ドメイン サーバ   | なし    |
| 最大ドメイン サーバ | 6     |

表 5-2 に、VRRP 機能のデフォルト設定を示します。

#### 表 5-2 VRRP のデフォルト設定

| パラメータ                | デフォルト                     |
|----------------------|---------------------------|
| 仮想ルータ状態              | ディセーブル                    |
| VSAN 当たりの最大グループ数     | 255                       |
| ギガビットイーサネットポート当たりの最  | 7                         |
| 大グループ数               |                           |
| プライオリティのプリエンプト       | ディセーブル                    |
| 仮想ルータのプライオリティ        | セカンダリ IP アドレスを持つスイッチは 100 |
|                      | プライマリ IP アドレスを持つスイッチは 255 |
| プライオリティ インターフェイス追跡機能 | ディセーブル                    |
| アドバタイズ インターバル        | IPv4 は 1 秒                |
|                      | IPv6 は 100 センチ秒           |